## Inloggen en reserveren als klant

- 1. Ga naar reservaties.hogent.be
- 2. Klik op INLOGGEN -

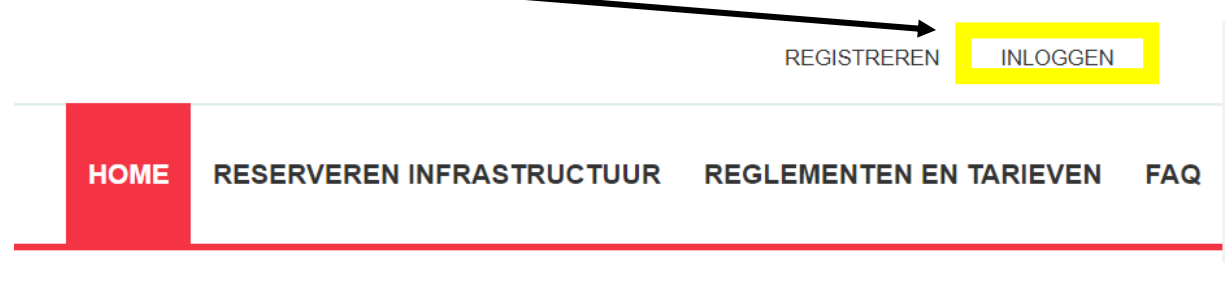

3. Vul je gebruikersnaam en wachtwoord in en klik op 'aanmelden'

| Inloggen        |                                 |
|-----------------|---------------------------------|
| Gebruikersnaam: | 1                               |
| Wachtwoord:     |                                 |
|                 | Aanmelden Annuleren             |
|                 | Aangemeld blijven               |
|                 | Registreren Wachtwoord vergeten |
|                 |                                 |

- 4. Nu kan je als klant reserveren via 'reserveren infrastructuur'.
  - Je kan een overzicht zien van de verschillende gebouwen en zalen.
  - Je kan infrastructuur opzoeken als je niet direct weet welke zaal je nodig hebt voor je activiteit.
  - Je kan onmiddellijk een nieuwe aanvraag indienen via onze weekplanning
  - ightarrow hier zie je ook onmiddellijk wat er nog beschikbaar is.

|      |              |                          |         | UITLO                   | GGEN |
|------|--------------|--------------------------|---------|-------------------------|------|
| HOME | MIJN PROFIEI | RESERVEREN INFRAST       | RUCTUUR | REGLEMENTEN EN TARIEVEN | FAQ  |
|      |              | Overzicht infrastructuur |         |                         |      |
|      |              | Zoek infrastructuur      |         |                         |      |
|      |              | Nieuwe aanvraag          |         |                         |      |
|      |              | Mijn reservaties         |         |                         |      |
|      |              |                          |         |                         |      |

5. Klik op **'nieuwe aanvraag' – duid** bovenaan **het complex aan** waarin je een reservatie wil maken – kies de **datum** en klik op **'zoeken'** 

 $\rightarrow$  je krijgt een overzicht van de beschikbaarheid voor een volledige week/2 weken

|                  |          | C                   | omplex 🚯  | Sportc | omplex |        |       | • 1   |       |       |       |       |       |       |       |       |          |
|------------------|----------|---------------------|-----------|--------|--------|--------|-------|-------|-------|-------|-------|-------|-------|-------|-------|-------|----------|
|                  |          |                     | Datum 📵   | 24/09  | /2018  | 🔲 🖣 we | eek 🕨 |       |       |       |       |       |       |       |       |       |          |
|                  |          | F                   | Periode 📵 | 1 wee  | ek 🔻   |        |       |       |       |       |       |       |       |       |       |       |          |
|                  |          |                     |           |        |        |        |       |       |       |       |       |       |       |       |       |       |          |
| ZOEKEN           | RESET    |                     |           |        |        |        |       |       |       |       |       |       |       |       |       |       |          |
|                  |          |                     |           |        |        |        |       |       |       |       |       |       |       |       |       |       |          |
| wo 26/09/2018    | 07:00    | 08:00               | 09:00     | 10:00  | 11:00  | 12:00  | 13:00 | 14:00 | 15:00 | 16:00 | 17:00 | 18:00 | 19:00 | 20:00 | 21:00 | 22:00 | 23:00    |
| Zaal 1 AB        | Gesloten | 1                   |           |        |        |        |       |       |       |       |       |       |       |       |       |       | Gesloten |
| Zaal 1 BC        | Gesloten | 1                   |           |        |        |        |       |       |       |       |       |       |       |       |       |       | Gesloten |
| Zaal 1           | Gesloten | 1                   |           |        |        |        |       |       |       |       |       |       |       |       |       |       | Gesloten |
| Zaal 2 AB        | Gesloten | Gereserve           | e         |        |        |        |       |       |       |       |       |       |       |       |       |       | Gesloten |
| Zaal 2 BC        | Gesloten | n Niet<br>beschikba | a         |        |        |        |       |       |       |       |       |       |       |       |       |       | Gesloten |
| Zaal 2           | Gesloten | n Niet<br>beschikba | a         |        |        |        |       |       |       |       |       |       |       |       |       |       | Gesloten |
| Volledig complex | Gesloten | n Niet<br>beschikba | a         |        |        |        |       |       |       |       |       |       |       |       |       |       | Gesloten |
| Zaal 1 A         | Gesloten | 1                   |           |        |        |        |       |       |       |       |       |       |       |       |       |       | Gesloten |
| Zaal 1 B         | Gesloten | 1                   |           |        |        |        |       |       |       |       |       |       |       |       |       |       | Gesloten |
| Zaal 1 C         | Gesloten | 1                   |           |        |        |        |       |       |       |       |       |       |       |       |       |       | Gesloten |
| Zaal 2 A         | Gesloten | Gereserve           | e         |        |        |        |       |       |       |       |       |       |       |       |       |       | Gesloten |
| Zaal 2 B         | Gesloten | 1                   |           |        |        |        |       |       |       |       |       |       |       |       |       |       | Gesloten |
| Zaal 2 C         | Gesloten | 1                   |           | _      |        |        |       |       |       |       |       |       |       |       |       |       | Gesloten |
| Powerzaal        | Gesloten | 1                   |           |        |        |        |       |       |       |       |       |       | -     | _     |       |       | Gesloten |
| Ritmiek 1        | Gesloten |                     |           |        |        |        |       | _     | _     |       | _     | -     |       |       |       |       | Gesloten |
| Ritmiek Z        | Gesloten |                     |           |        |        |        |       | _     |       |       | _     |       |       |       |       |       | Gesloten |
| Gymzaai          | Cooloton |                     |           |        |        |        |       | -     |       |       |       |       | -     | _     | _     |       | Gesloten |
| Spinningzaar     | Gesloten |                     |           |        | -      |        |       |       |       |       | _     |       |       | _     |       | Ge    | esloten  |
| Atletiekniste    | Gesloten |                     |           |        |        |        |       |       |       |       |       |       |       |       |       | Ge    | Gesloten |
| Kleedkamers (5x) | Gesloten |                     |           |        |        |        |       |       |       |       |       |       |       |       |       |       | Gesloten |
| do 27/09/2018    | 07:00    | 08:00               | 09:00     | 10:00  | 11:00  | 12:00  | 13:00 | 14:00 | 15:00 | 16:00 | 17:00 | 18:00 | 19:00 | 20:00 | 21:00 | 22:00 | 23:00    |
| Zaal 1 AB        | Gesloten | 1                   |           |        |        |        |       |       |       |       |       |       |       |       |       |       | Gesloten |
| Zaal 1 BC        | Gesloten | 1                   |           |        |        |        |       |       |       |       |       |       |       |       |       |       | Gesloten |
| Zaal 1           | Gesloten | 1                   |           |        |        |        |       |       |       |       |       |       |       |       |       |       | Gesloten |
| Zaal 2 AB        | Gesloten | n Niet<br>beschikba | a         |        |        |        |       |       |       |       |       |       |       |       |       |       | Gesloten |
| Zaal 2 BC        | Gesloten | n Niet<br>beschikba | a         |        |        |        |       |       |       |       |       |       |       |       |       |       | Gesloten |
| Zaal 2           | Gesloten | Gereserve           | e         |        |        |        |       |       |       |       |       |       |       |       |       |       | Gesloten |
| Volledig complex | Gesloten | n Niet<br>beschikba | a         |        |        |        |       |       |       |       |       |       |       |       |       |       | Gesloten |
| Zaal 1 A         | Gesloten | 1                   |           |        |        |        |       |       |       |       |       |       |       |       |       |       | Gesloten |

6. Je kiest een **zaal** en klikt op het **uur** waarop je wil reserveren (bv. Woensdag 26/09 om 11u in zaal 1A) en klikt daarna op **'nieuwe aanvraag'** 

| wo 26/09/2018    | 07:00    | 08:00                  | 09:00                      | 10:00   | 11:00 | 12:00 | 13:00      | 14:00 | 15:00 | 16:00 |
|------------------|----------|------------------------|----------------------------|---------|-------|-------|------------|-------|-------|-------|
| Zaal 1 AB        | Gesloten |                        |                            |         |       |       |            |       |       |       |
| Zaal 1 BC        | Gesloten |                        |                            |         |       |       |            |       |       |       |
| Zaal 1           | Gesloten |                        |                            |         |       |       |            |       |       |       |
| Zaal 2 AB        | Gesloten | Gereserve              |                            |         |       |       |            |       |       |       |
| Zaal 2 BC        | Gesloten | Niet                   |                            |         |       |       |            | 8     |       |       |
| Zaal 2           | Gesloten | wo 26 se<br>8:00 - 23: | p <b>11:00 - Z</b> a<br>00 | aal 1 A |       |       |            |       |       |       |
| Volledig complex | Gesloten |                        |                            |         |       | Nie   | euwe aanvr | aag   |       |       |
|                  |          | beschikbaa             |                            |         |       |       |            |       |       |       |
| Zaal 1 A         | Gesloten |                        |                            |         |       |       |            |       |       |       |
| Zaal 1 B         | Gesloten |                        |                            |         |       |       |            |       |       |       |
| Zaal 1 C         | Gesloten |                        |                            |         |       |       |            |       |       |       |
| Zaal 2 A         | Gesloten | Gereserve              |                            |         |       |       |            |       |       |       |
| Zaal 2 B         | Gesloten |                        |                            |         |       |       |            |       |       |       |
| Zaal 2 C         | Gesloten |                        |                            |         |       |       |            |       |       |       |
| Powerzaal        | Gesloten |                        |                            |         |       |       |            |       |       |       |
| Ritmiek 1        | Gesloten |                        |                            |         |       |       |            |       |       |       |
| Ritmiek 2        | Gesloten |                        |                            |         |       |       |            |       |       |       |
| Gymzaal          | Gesloten |                        |                            |         |       |       |            |       |       |       |
| Spinningzaal     | Gesloten |                        |                            |         |       |       |            |       |       |       |
| Kunstgras        | Gesloten |                        |                            |         |       |       |            |       |       |       |
| Atletiekpiste    | Gesloten |                        |                            |         |       |       |            |       |       |       |
| Kleedkamers (5x) | Gesloten |                        |                            |         |       |       |            |       |       |       |

- 7. Je krijgt een overzicht van je gegevens indien je meerdere klanten hebt op dit account kies je de juiste klant nadien klik je op 'volgende'
- 8. Vul de juiste reservatiegegevens in
  - duid aan welke zaal je wenst te reserveren
  - kies de datum/periode voor je reservatie
  - Vul het start- en einduur in
  - klik op volgende

| Faciliteit 🕕    | Zaal 1 A                                          |
|-----------------|---------------------------------------------------|
| Toevoegen 🕕     | ● één datum ○ periode ○ meerdere datums (formule) |
| Datum 🚯         | 26-09-2018                                        |
| Startuur 🕕      | 08:00 Open van: 08:00                             |
| Einduur 🚯       | 09:00 Open tot: 23:00                             |
| VORIGE VOLGENDE |                                                   |

9. Vul een omschrijving in voor je activiteit (bv. Dans, badminton, voetbal, ... ) - lees de voorwaarden en vink het vakje aan ter goedkeuring - klik op volgende

| SPORTCOMPLEX - ZAAL 1 A                           |                          |
|---------------------------------------------------|--------------------------|
| EXTRA INFORMATIE                                  |                          |
| Omschrijving activiteit * 🚯                       |                          |
| lk ga akkoord met het huishoudelijk reglement * 🕕 | Lees hier de voorwaarden |
| VORIGE                                            |                          |

10. Je krijgt een overzicht van je reservatie – je moet nu enkel nog bevestigen – er zal een kopie van de aanvraag verstuurd worden naar je e-mailadres.

| BEVESTIGING AANVRAAG SPORTCOMPLEX                                                  |                                       |                                      |         |  |  |  |  |  |
|------------------------------------------------------------------------------------|---------------------------------------|--------------------------------------|---------|--|--|--|--|--|
| Deze reservatieaanvraag is correct toege<br>wo 26/09/2018 19:00 - do 04/10/2018 21 | evoegd :<br>1:00;                     |                                      |         |  |  |  |  |  |
|                                                                                    | Groepnaam 🕕                           |                                      |         |  |  |  |  |  |
| Datum                                                                              | Faciliteit                            | Categorie/Prijstype                  | Extra's |  |  |  |  |  |
| i wo 26/09/2018 19:00<br>do 04/10/2018 21:00                                       | Zaal 1 A                              | Niet gespecificeerd<br>HOGENT tarief | 0       |  |  |  |  |  |
| Opmerkingen                                                                        |                                       |                                      |         |  |  |  |  |  |
| Hier kan je opmerkingen opgeven voor de aa                                         | anvraag van bovenstaande reservaties. |                                      |         |  |  |  |  |  |
|                                                                                    |                                       |                                      |         |  |  |  |  |  |
|                                                                                    |                                       |                                      |         |  |  |  |  |  |
|                                                                                    |                                       | <i>À</i>                             |         |  |  |  |  |  |
| BEVESTIGEN NOG EEN RESERVA                                                         | TIEAANVRAAG MAKEN VOOR DIT COMPLEX?   |                                      |         |  |  |  |  |  |

De sportdienst zal je aanvraag zo snel mogelijk behandelen. Je aanvraag is pas definitief als je een bevestigingsmail ontvangt. Check zeker ook je ongewenste mails